# Normal

• LED blink time is once per 0.5s

# Abnormal

• LED Blink interver is 0.3s and Off time 4s

| Error Part           | Operation / Bilnk |   | Error Code(Hex)                                        |
|----------------------|-------------------|---|--------------------------------------------------------|
| X,Y Driver<br>Fail   |                   | 1 | 0.3s 1 4s 1<br>Y main or X-buffer Fail Check           |
| Temp<br>Protect      |                   | 2 | Checking temperature sensor in logic board             |
| Logic Board<br>Fail  | Off               | 3 | Line 2 3 1 2 3<br>Line 4 s Logic & Main board I2C      |
| Err code<br>Detect   |                   | 4 | 1 2 3 4 1 2 3 4<br>4s<br>Logic S/W Fail                |
| Module<br>Protection |                   | 5 | 1 2 3 4 5 1 2 3 4 5<br>4s<br>Checking PDP Module State |

# 4.3.1. Detail Factory Option

- If you replace the main board with new one, please change the factory option as well.
- The options you must change are "Type".

| Model Name |                | PN51F5500               | PN60F5500   |
|------------|----------------|-------------------------|-------------|
|            | Vendor         | SDI                     | SDI         |
| Panel      | Code           | BN96-25240A             | BN96-25241A |
|            | Spec           |                         |             |
| SMPS       | Code           | BN44-00600A BN94-06194B |             |
| Main Assa  | Chassis Ass'y  | BN94-06194A             | BN91-10288B |
| Main Assy  | PBA Ass'y code | BN97-07107W             | BN97-07107X |
| Factory    |                |                         |             |
| 0          | Factory Reset  | -                       |             |
| 1          | Туре           | 51FFHcD 60FFHcD         |             |
| 2          | Local set      | τ                       | JS          |
| 3          | SW Model       | PF:                     | 5500        |
| 4          | BOM Model      | -                       |             |
| 5          | Tuner          | SI_ADI                  |             |
| 6          | Ch table       | NONE                    |             |
| 7          | Country        | -                       |             |
| 8          | Front Color    | P-W-D-55                |             |

# ■ To enter 'Service Mode' Press the remote-control keys in this sequence.

• If you do not have Factory remote-control.

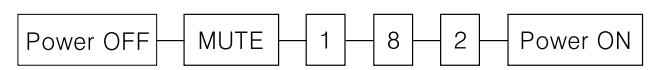

• If you have Factory remote-control.

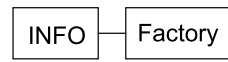

• If you don't have Factory remote control, can't control some menu.

| Option                                          |
|-------------------------------------------------|
| Control                                         |
| Debug                                           |
| SVC                                             |
| ADC/WB                                          |
| Advanced                                        |
| T-MST12DEUC-xxxx                                |
| T-MST12DEUS-xxxx                                |
| BT Version : xxxx                               |
| Camera Version : xxxx                           |
| E-Manual : xxxx                                 |
| EDID SUCCESS                                    |
| CALIB : AV/COMP/PC/HDMI/                        |
| Option : xxxx,US,6400,NONE                      |
| USB RS232C : OFF                                |
|                                                 |
| SDAL-X12-MAIN-XXXX-XXXX                         |
| RFS : "X12 0071" KER/201x-xx-xx                 |
| KERNEL : 8.0837, D / Onboot :xxxx.x             |
| Backend IC[x], Data Ver : xxxx                  |
| TCON Version : xxxx                             |
| DIP-DIVID-xxxx                                  |
| Model : PN51F5500                               |
| Wired MAC SUCCESS                               |
| Wireless MAC SUCCESS                            |
| DRM : Crt O, Nf O, Wv O, Hc O, Dc O, Mx O, MI O |
| Factory Data Ver : 97                           |
| EERC Version : 51                               |
| DTP-BP-HAL-3183                                 |
| DTP-AP-CNC-3151                                 |
| DTP-AP-MM-3145                                  |
| DTP-AP-WP-3148                                  |
| DTP-BP-MW-3156                                  |
| DTP-BP-APP-3156                                 |
| POP-FLA-13-TEMP                                 |
| Date of purchase : mm/dd/yyyy                   |

# Option

| Factory Menu Name |                      | Data     | Remark                  |
|-------------------|----------------------|----------|-------------------------|
| Factory Reset     |                      |          |                         |
| Туре              |                      |          | 51FFHcD/60FFHcD/64FFHcD |
| Local Set         |                      | US       |                         |
| SW Model          |                      | PF5500   |                         |
| BOM Model         |                      |          |                         |
| TUNER             |                      | SI_ADI   |                         |
| Ch Table          |                      | NONE     |                         |
| MRT Option        | Front Color          | P-W-D-55 |                         |
|                   | LVDS FORMAT          | VESA     |                         |
|                   | Language_Arabic      | US       |                         |
|                   | Region               | USA      |                         |
|                   | PnP Language         | ENG_US   |                         |
|                   | WIFI REGION          | S        |                         |
|                   | OTN Support          | ON       |                         |
|                   | OTA Support          | OFF      |                         |
|                   | TTX                  | OFF      |                         |
|                   | China HD             | OFF      |                         |
|                   | NT Conversion        | OFF      |                         |
|                   | Num of DTV           | 1        |                         |
|                   | Num of AV            | 1        |                         |
|                   | Num of COMP          | 1        |                         |
|                   | Num of HDMI          | 3        |                         |
|                   | Num of SCART         | 0        |                         |
|                   | Num of USB Port      | 2        |                         |
|                   | Num of HeadPhone     | 0        |                         |
|                   | Num of RVU           | 1        |                         |
|                   | Num of Display       | 2        |                         |
|                   | Num of IPTV          | 0        |                         |
|                   | Num of RUI           | 0        |                         |
|                   | Num of PVR RECORD    | 0        |                         |
|                   | TOOLS Support        | 40       |                         |
|                   | LNA Support          | OFF      |                         |
|                   | 24Px4 Support        | OFF      |                         |
|                   | BD Wise Support      | ON       |                         |
|                   | Data Service Support | OFF      |                         |
|                   | PVR Support          | OFF      |                         |
|                   | CI Support           | OFF      |                         |

| Factory Menu Name  |                       | Data   | Remark |
|--------------------|-----------------------|--------|--------|
|                    | LEDMotionPlus Support | ON     |        |
|                    | Natural Mode Support  | ON     |        |
|                    | Relax Mode Support    | OFF    |        |
|                    | HDMI/DVI SEL          | 3      |        |
|                    | Select LCD/PDP        | PDP    |        |
|                    | Wall Mount            | OFF    |        |
|                    | HV Flip               | OFF    |        |
|                    | Light Effect          | OFF    |        |
|                    | e-Pop Default         | 1      |        |
|                    | CAMERA Support        | OFF    |        |
|                    | NETWORK Support       | 3      |        |
|                    | EcoSensor Support     | ON     |        |
|                    | 3D Support            | ON     |        |
|                    | BT Support            | ON     |        |
|                    | BT ADDRESS            |        |        |
| Engineer<br>Option | Auto Power            | MEMORY |        |
|                    | Type Of PANEL KEY     | None   |        |
|                    | 5 Way Function Key    | L_BACK |        |
|                    | Contents Bar          | OFF    |        |
|                    | Cable Modulation      | QAM    |        |
|                    | Standby led on/off    | OFF    |        |
|                    | Recognition Support   |        |        |
|                    | IF AGC                | 0      |        |
|                    | D AGC                 | 0      |        |
|                    | PH BW                 | 0      |        |
|                    | FQ BW                 | 0      |        |
|                    | PH RATE               | 0      |        |
|                    | PD EN                 | 0      |        |
|                    | PEQ Inx               | 0      |        |
|                    | WF Scale              |        |        |
|                    | WF Type               | 0      |        |
|                    | Nu of Network Stream  | 1      |        |
|                    | DP V Size             | 0      |        |
|                    | Backend Device        | PARMA  |        |
|                    | BT_AUDIO_ON_OFF       | OFF    |        |
|                    | Config_AV_PATH        |        |        |
|                    | ECO Standby           | OFF    |        |
|                    | Fast Logo Delay       | 0      |        |
|                    | Num of PANEL KEY      | 6      |        |

# Control

| Menu       | Item                    |                     | Data        | Remark |
|------------|-------------------------|---------------------|-------------|--------|
| EDID       | EDID ON/OFF             |                     | OFF         |        |
|            | EDID WRITE ALL          |                     |             |        |
|            | EDID WRITE HDMI         |                     |             |        |
|            | EDID Ver                |                     |             |        |
|            | EDID Port               |                     |             |        |
| Sub Option | RS-232 Jack             |                     | UART        |        |
|            | Watchdog                |                     | OFF         |        |
|            | Checksum                |                     | 0x0000      |        |
|            | Fast Boot in Production |                     | OFF         |        |
|            | USB Serial              |                     | OFF         |        |
|            | Eeprom Reset            |                     |             |        |
|            | ECO IC TYPE             |                     | NONE        |        |
|            | Info Link Server Type   |                     | development |        |
|            | Info Link Country       |                     | None        |        |
|            | TTX Group               |                     |             |        |
|            | Visual Test             |                     |             |        |
|            | MediaPlayDB             |                     |             |        |
|            | OPTION_SWU              |                     |             |        |
|            |                         | OTN Server Type     | operating   |        |
|            |                         | OTN Test Server     | OFF         |        |
|            |                         | SWU Reset           |             |        |
|            |                         | SWU Duration        | OFF         |        |
|            |                         | SWU Fail Test       | OFF         |        |
|            | OPTION_NUM              |                     |             |        |
|            |                         | Num of ATV          | 1           |        |
|            |                         | Num of SVIDEO       | 0           |        |
|            |                         | Num of PC           | 0           |        |
|            |                         | Num of DVI          | 0           |        |
|            |                         | Num of OPTICAL Link | 1           |        |
|            |                         | Num of MEDIA        | 1           |        |
|            |                         | Num of Tuner        | 1           |        |
|            |                         | Num of ISP          | 1           |        |
|            | RF Remocon Support      |                     | OFF         |        |
|            | CDD mode                |                     |             |        |
|            | DPMS Support            |                     | OFF         |        |
|            | Num of IPTV CIP         |                     | 0           |        |
|            | Num of CI               |                     | 0           |        |
|            | Num of DECODER          |                     | 0           |        |
|            | T-CON Device            |                     |             |        |

| Menu         | I                    | tem           | Data      | Remark |
|--------------|----------------------|---------------|-----------|--------|
|              | BOARD CONTROL        |               | OFF       |        |
|              | HP LINE              |               | LineOut   |        |
|              | RM                   |               |           |        |
|              |                      | Server Type   | Operating |        |
|              |                      | RTS Mode      | OFF       |        |
|              | PSA                  |               |           |        |
|              |                      | FKP Download1 | 0         |        |
|              |                      | FKP Download2 | 0         |        |
|              | LMK threshold        |               | 3         |        |
|              | Low threshold        |               | 10        |        |
|              | High threshold       |               | 15        |        |
|              | CSB                  |               | ON        |        |
|              | CLB                  |               | ON        |        |
| PDP Option   | Pixel Shift Test     | •             | OFF       |        |
|              | Logic SW             |               | 0         |        |
|              | Panel Temperature    |               | 0         |        |
|              | LOGIC Waveform Day   |               | 0         |        |
|              | Logic CheckSum       |               | 0         |        |
|              | MRT                  |               | 0         |        |
|              | SAPC Timer           |               |           |        |
|              | APC Speed            |               |           |        |
| Hotel Option | Hospitality Mode     |               | OFF       |        |
|              | Power On             |               |           |        |
|              | Menu OSD             |               |           |        |
|              | Operation            |               |           |        |
|              | Music Mode           |               |           |        |
|              | External Source      |               |           |        |
|              | Eco Solution         |               |           |        |
|              | Cloning              |               |           |        |
| Shop Option  | Shop Mode            |               | OFF       |        |
|              | Exhibition Mode      |               | OFF       |        |
|              | 3D Cube              |               | OFF       |        |
| Asia Option  | Unbalance            |               | OFF       |        |
|              | AF Level adjust      |               | 3         |        |
|              | TX Power Level       |               | 0         |        |
|              | Mono Last Memory     |               | OFF       |        |
|              | H Shaking            |               | OFF       |        |
| Sound        | Carrier_Mute         |               | OFF       |        |
|              | High Devi            |               | OFF       |        |
|              | Speaker Delay Normal |               | 0x96h     |        |

| Menu | Item                        | Data    | Remark |
|------|-----------------------------|---------|--------|
|      | SPDIF PCM Gain              | -9dB    |        |
|      | FM M Prescale               | 0x30h   |        |
|      | FM Prescale                 | 0z44h   |        |
|      | AM Prescale                 | 0x32h   |        |
|      | NICAM Prescale              | 0x48h   |        |
|      | BTSC Mono Prescale          | 0x19h   |        |
|      | BTSC stereo Prescale        | 0x2Fh   |        |
|      | BTSC SAP Prescale           | 0x2Bh   |        |
|      | A2Ident High THID           | 36      |        |
|      | A2Ident Low THID            | 9       |        |
|      | Pilot Level High Thld       | 0x28h   |        |
|      | Pilot Level Low Thld        | 0x10h   |        |
|      | Carrier2 Amp High THID      | 4       |        |
|      | Carrier2 Amp Low THID       | 3       |        |
|      | Carrier2 SNR High THR       | 16      |        |
|      | Carrier2 SNR Low THR        | 80      |        |
|      | Sig Error On                | 35      |        |
|      | Sig Error Off               | 41      |        |
|      | Amp Model                   | TAS5745 |        |
|      | Amp Volume                  | 0xcbh   |        |
|      | Amp Scale                   | 0x2Fh   |        |
|      | Amp Check Sum               |         |        |
|      | Woofer Type                 | 0       |        |
|      | Woofer Scale                | 0x8ah   |        |
|      | Woofer Check Sum            | NONE    |        |
|      | Woofer Local EQ<br>Checksum | 0       |        |
|      | Speaker EQ                  | ON      |        |
|      | PEQ Test                    | Ready   |        |
|      | Local Speaker EQ            | 0       |        |
|      | Local EQ Checksum           | 0       |        |
|      | Speaker cut-off Ferq        | 4       |        |
|      | Audio-IP Test               |         |        |
|      | SRS Tuning Parm             | 0       |        |
|      | TruBass-CheckSum            | 0       |        |
|      | Mic Scale                   | 0       |        |
|      | Subwoofer Support           | 0       |        |
|      | India Sound                 | OFF     |        |
|      | AudioDock BT delay          | 50      |        |
|      | Wall Filter Type            | 0       |        |
|      | Wiselink Delay Menu         | 70      |        |

# ∎ Debug

| Menu               | Item                       | Data          | Remark |
|--------------------|----------------------------|---------------|--------|
| Spread Spectrum    | LVDS Spread                | ON            |        |
|                    | DDR Spread                 | 1.0% Spectrum |        |
|                    | Period                     | 30K           |        |
|                    | Amplitude                  | 1             |        |
|                    | HD SSC ON/Off              | ON            |        |
|                    | HD SSC Value               | 1             |        |
|                    | LVDS SSC ON/Off            | ON            |        |
|                    | LVDS SSC Value             | 0             |        |
|                    | DDR SSC ON/Off             | ON            |        |
|                    | DDR SSC Value              | 1             |        |
|                    | FRC LVDS SSC<br>ON/OFF     | ON            |        |
|                    | FRC LVDS SSC<br>MRR        | 10            |        |
|                    | FRC LVDS SSC<br>MFR        | 1             |        |
|                    | FRC LVDS SSC<br>Period     | 1             |        |
|                    | FRC LVDS SSC<br>Modulation | 1             |        |
|                    | FRC DDR SSC<br>ON/OFF      | ON            |        |
|                    | FRC DDR SSC<br>MRR         | 15            |        |
|                    | FRC DDR SSC<br>MFR         | 1             |        |
|                    | FRC DDR SSC<br>Period      | 1             |        |
|                    | FRC DDR SSC<br>Modulation  | 1             |        |
| DDR Margin         | A<br>CTRL_OFFSET_0_3       | ON            |        |
|                    | A<br>CTRL_OFFSET_D         | 1.0% Spectrum |        |
|                    | B<br>CTRL_OFFSET_0_3       | 30K           |        |
|                    | B<br>CTRL_OFFSET_D         | 1             |        |
| ND ADJ Support     |                            | ON            |        |
| MICOM POWER<br>OFF |                            | 1             |        |
| RF Mute Time       |                            | ON            |        |

| Menu         | It                     | em               | Data | Remark |
|--------------|------------------------|------------------|------|--------|
| CI+1.3       |                        |                  | 0    |        |
| FRC          |                        |                  | ON   |        |
|              | FRC FDISPLAY<br>ON/OFF |                  | 1    |        |
|              | 3D FDISPLAY<br>ON/OFF  |                  | ON   |        |
|              | PC Mode ON/OFF         |                  | 10   |        |
|              | Tuner Margin           |                  | 1    |        |
|              | MPEG Margin            |                  | 1    |        |
|              | H.264 Margin           |                  | 1    |        |
|              | CAM Wait Time          |                  | ON   |        |
|              | TS Clock deldy         |                  | 15   |        |
|              | TCON_TEMP<br>READ      |                  | 1    |        |
|              | TEMP LAST              |                  | 1    |        |
|              | DCC VERSION            |                  | 1    |        |
|              | DCC CHK SEL            |                  | 0    |        |
|              | DCC CHECK<br>LOCAL     |                  | 0x0  |        |
|              | DCC CHECK<br>TOTAL     |                  | 0x0  |        |
|              | MulitACC<br>Checksum   |                  | 0    |        |
|              | IIC Bus stop           |                  | OFF  |        |
| Tuner Status | DVB                    | SNR              |      |        |
|              |                        | BER              |      |        |
|              |                        | Signal Strength  |      |        |
|              |                        | Bandwidth        |      |        |
|              |                        | Frequency        |      |        |
|              |                        | LNA Status       |      |        |
|              |                        | FFT              |      |        |
|              |                        | Modulation       |      |        |
|              |                        | Code Rate        |      |        |
|              |                        | GI               |      |        |
|              |                        | Hier Modulation  |      |        |
|              |                        | Frequency offset |      |        |
|              |                        | Timing offset    |      |        |
|              |                        | AGC              |      |        |
|              |                        | UCB              |      |        |
|              |                        | PLL Type         |      |        |
|              |                        | DEMOD Type       |      |        |
|              |                        | TPS Lock         |      |        |

| Menu |        | Item                    | Data | Remark |
|------|--------|-------------------------|------|--------|
|      |        | RS Lock                 |      |        |
|      |        | SSI                     |      |        |
|      |        | SQI                     |      |        |
|      |        | Firmware Version        |      |        |
|      | ISDB-T | FFT Size_1              |      |        |
|      |        | Guard Interval_1        |      |        |
|      |        | Freq. Offset_1          |      |        |
|      |        | SNR_1                   |      |        |
|      |        | IF AGC_1                |      |        |
|      |        | TMCC Lock_1             |      |        |
|      |        | TS Packer_1             |      |        |
|      |        | Master Lock_1           |      |        |
|      |        | A_Modulation_1          |      |        |
|      |        | A_Code Rate_1           |      |        |
|      |        | A_Timer<br>InterLeave_1 |      |        |
|      |        | A_Segments<br>Num_1     |      |        |
|      |        | A_BER_1                 |      |        |
|      |        | B_Modulation_1          |      |        |
|      |        | B_Code Rate_1           |      |        |
|      |        | B_Timer<br>InterLeave_1 |      |        |
|      |        | B_Segments<br>Num_1     |      |        |
|      |        | B_BER_1                 |      |        |
|      |        | C_Modulation_1          |      |        |
|      |        | C_Code Rate_1           |      |        |
|      |        | C_Timer<br>InterLeave_1 |      |        |
|      |        | C_Segments<br>Num_1     |      |        |
|      |        | C_BER_1                 |      |        |

# ■ SVC

| Menu               | Item                       | Data    | Remark |
|--------------------|----------------------------|---------|--------|
| Test Pattern       | Pattern Sel                | OFF     |        |
|                    | Logic Pattern Sel          |         |        |
|                    | Logic Level Sel            |         |        |
|                    | FRC Pre Test<br>Pattern    | 0       |        |
|                    | FRC Post Test<br>Pattern   | 0       |        |
|                    | FRC3D Fdisplay             | OFF     |        |
|                    | FRC3D PC Mode              | OFF     |        |
|                    | SOC TCON Test<br>Pattern   | 0       |        |
|                    | SOC TCON Pattern<br>Level  | ##      |        |
|                    | SOC TCON FRC<br>Pattern    | 0       |        |
|                    | HDMI WB Pattern            | OFF     |        |
|                    | HDMI Pattern Sel           | 0       |        |
|                    | Parma Pre Test<br>Pattern  | 0       |        |
|                    | Parma Post Test<br>Pattern | 0       |        |
| Panel Display Time |                            | 0Hr     |        |
| SVC Info           |                            | 0       |        |
| Delete S/N         |                            | 0       |        |
| Upgrade            | T-CON Usb<br>Download      |         |        |
|                    | T-CON CheckSum             |         |        |
|                    | Logic Usb D/L              | Failute |        |
|                    | SUBMICOM<br>UPGRADE        | Ready   |        |
|                    | BT UPGRADE                 |         |        |
|                    | BT FREEPAIRING             | ON      |        |
|                    | Function Upgrade           | Failute |        |
|                    | FRC3D FW<br>Upgrade        |         |        |
|                    | Camera Upgrade             |         |        |
|                    | Mic Upgrade                |         |        |
|                    | CPLD USB<br>Download       |         |        |
|                    | JP MICOM<br>UPGRADE        | Failute |        |
|                    | DP MICOM<br>UPGRADE        | Failute |        |

| Menu           | Item                  | Data    | Remark |
|----------------|-----------------------|---------|--------|
|                | Jump Upgrade          | Failute |        |
|                | Smart Hub Reset       | 0       |        |
| ER Count       | WD Count              | 0       |        |
|                | AR Count              | 0       |        |
|                | WIFI ER Count         | 0       |        |
|                | BT ER Count           | 0       |        |
|                | HDMI Err Cnt          | 0       |        |
|                | Camera ER Count       | 0       |        |
| LOG(View Log)  | Select Log Type       | NVRAM   |        |
|                | Log View              | 0       |        |
|                | Delete Log            |         |        |
|                | Debug Log Down        |         |        |
|                | Emergency Log<br>Copy |         |        |
| Self Diagnosis | Loop Back             |         |        |
|                | LAN Test              |         |        |
|                | AV Audio Test         |         |        |
|                | DVIN Audio Test       |         |        |
|                | CVBS Test             |         |        |
|                | COMP Test             |         |        |
|                | USB HUB Test          |         |        |
|                | HDMI Test             |         |        |
|                | SCART Audio Test      |         |        |
|                | SCART CVBS Test       |         |        |
|                | SCART RGB Test        |         |        |
|                | CPU                   |         |        |
|                | DDR                   |         |        |
|                | FLASH                 |         |        |
|                | EEPROM                |         |        |
|                | Sound AMP             |         |        |
|                | HDMI Switch IC        |         |        |
|                | USB HUB IC            |         |        |
|                | WIFI                  |         |        |
|                | LVDS                  |         |        |
|                | T-CON/FRC             |         |        |
|                | PCB Test              |         |        |
|                | MOIP                  |         |        |
|                | App Self Test         |         |        |
|                | Device self Test      |         |        |
|                | Voltage               |         |        |

| Menu             | Item                       | Data    | Remark |
|------------------|----------------------------|---------|--------|
|                  | EcoSensor                  |         |        |
|                  | BT                         |         |        |
|                  | EXT Sound<br>Inspection    |         |        |
|                  | Woofer Sound<br>Inspection | NONE    |        |
|                  | ATV CH Inspection          |         |        |
|                  | DTV CH Inspection          |         |        |
|                  | Satellite CH<br>Inspection |         |        |
| IPERF            |                            | Stopped |        |
| OPTION HDMI      |                            |         |        |
| Expert           |                            |         |        |
| DVB CI           |                            |         |        |
| CAL Data Backup  |                            |         |        |
| CAL Data Restore |                            |         |        |

## ADC/WB

| Menu          | Ite              | em | Data    | Remark |
|---------------|------------------|----|---------|--------|
| ADC           | AV Calibration   |    | Success |        |
|               | Comp Calibraion  |    | Success |        |
|               | PC Calibration   |    | Success |        |
|               | HDMI Calibration |    | Success |        |
| ADC Result    | 1st_Y_GH         |    | 258     |        |
|               | 1st_Y_GL         |    | 128     |        |
|               | 1st_Cb_BH        |    |         |        |
|               | 1st_Cb_BL        |    |         |        |
|               | 1st_Cr_RH        |    |         |        |
|               | 1st_Cr_RL        |    |         |        |
|               | 2nd_R_L          |    | 132     |        |
|               | 2nd_G_L          |    | 132     |        |
|               | 2nd_B_L          |    | 132     |        |
|               | 2nd_R_H          |    | 70      |        |
|               | 2nd_G_H          |    | 70      |        |
|               | 2nd_B_H          |    | 70      |        |
| White Balance | R-Offset         |    | 128     |        |
|               | G-Offset         |    | 128     |        |
|               | B-Offset         |    | 128     |        |
|               | R-Gain           |    | 128     |        |
|               | G-Gain           |    | 128     |        |
|               | B-Gain           |    | 128     |        |
|               | WB_W2_R_Offset   |    | 128     |        |
|               | WB_W2_B_Offset   |    | 128     |        |
|               | WB_W2_R_Gain     |    | 164     |        |
|               | WB_W2_B_Gain     |    | 63      |        |
|               | WB_N_R_Offset    |    | 128     |        |
|               | WB_N_B_Offset    |    | 128     |        |
|               | WB_N_R_Gain      |    | 151     |        |
|               | WB_N_B_Gain      |    | 108     |        |
| MGA           | MGA On/Off       |    | OFF     |        |
|               | R1_Gain          |    |         |        |
|               | B1_Gain          |    |         |        |
|               | G1_Gain          |    |         |        |
|               | R2_Gain          |    |         |        |
|               | B2_Gain          |    |         |        |
|               | G2_Gain          |    |         |        |
|               | R3_Gain          |    |         |        |
|               | B3_Gain          |    |         |        |

| Menu | Ite      | em | Data | Remark |
|------|----------|----|------|--------|
|      | G3_Gain  |    |      |        |
|      | R4_Gain  |    |      |        |
|      | B4_Gain  |    |      |        |
|      | G4_Gain  |    |      |        |
|      | R5_Gain  |    |      |        |
|      | B5_Gain  |    |      |        |
|      | G5_Gain  |    |      |        |
|      | R6_Gain  |    |      |        |
|      | B6_Gain  |    |      |        |
|      | G6_Gain  |    |      |        |
|      | R7_Gain  |    |      |        |
|      | B7_Gain  |    |      |        |
|      | G7_Gain  |    |      |        |
|      | R8_Gain  |    |      |        |
|      | B8_Gain  |    |      |        |
|      | G8_Gain  |    |      |        |
|      | R9_Gain  |    |      |        |
|      | B9_Gain  |    |      |        |
|      | G9_Gain  |    |      |        |
|      | R10_Gain |    |      |        |
|      | B10_Gain |    |      |        |
|      | G10_Gain |    |      |        |

#### • Factory

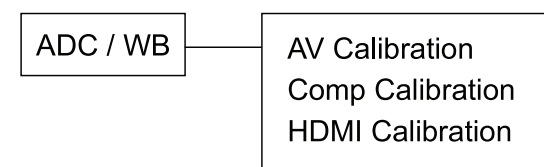

# 4.4.2. Service Adjustment

• You must perform Calibration in the Lattice Pattern before adjusting the White Balance.

### Color Calibration

- Adjust spec.
  - 1) Source : HDMI
  - 2) Setting Mode : 1280\*720@60Hz
  - 3) Pattern : Pattern #24 (Chess Pattern)

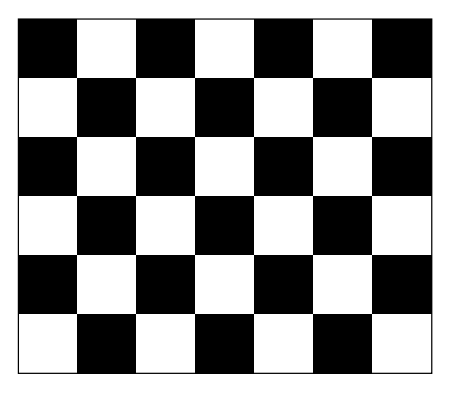

4) Use Equipment : CA210 & Master MSPG925 Generator

Use other equipment only after comparing The result with that of The Master equipment.

| Input mode               | Calibration                                    | Pattern |
|--------------------------|------------------------------------------------|---------|
| CVBS IN (Model_#1)       | Perform in NTSC/PAL B&W Pattern #24            | Lattice |
| Component IN (Model_#6)  | Perform in 720p B&W Pattern #24                | Lattice |
| PC Analog IN (Model_#21) | Perform in VESA XGA (1024x768) B&W Pattern #24 | Lattice |
| HDMI IN                  | Perform in 720p B&W Pattern #24                | Lattice |

#### • Method of Color Calibration (AV)

- 1) Apply the NTSC/PAL Lattice (N0. 3) pattern signal to the AV IN 1 port.
- 2) Press the Source key to switch to "AV1" mode.
- 3) Enter Service mode.
- 4) Select the "ADC" menu.
- 5) Select the "AV Calibration" menu.
- 6) In "AV Calibration Off" status, press the "▶" key to perform Calibration.
- 7) When Calibration is complete, it returns to the high-level menu.
- 8) You can see the change of the "AV Calibration" status from Failure to Success.

#### • Method of Color Calibration (Component)

- 1) Apply the 720p Lattice (N0. 6) pattern signal to the Component IN 1 port.
- 2) Press the Source key to switch to "Component1" mode.
- 3) Enter Service mode.
- 4) Select the "ADC" menu.
- 5) Select the "Comp Calibration" menu.
- 6) In "Comp Calibration Off" status, press the "▶ " key to perform Calibration.
- 7) When Calibration is complete, it returns to the high-level menu.
- 8) You can see the change of the "Comp Calibration" status from Failure to Success.

#### • Method of Color Calibration (HDMI)

- 1) Apply the 720p Lattice (N0. 6) pattern signal to the HDMI1/DVI IN port.
- 2) Press the Source key to switch to "HDMI1" mode.
- 3) Enter Service mode.
- 4) Select the "ADC" menu.
- 5) Select the "HDMI Calibration" menu.
- 6) In "HDMI Calibration Off" status, press the "▶ " key to perform Calibration.
- 7) When Calibration is complete, it returns to the high-level menu.
- 8) You can see the change of the "HDMI Calibration" status from Failure to Success.

# 4.4.3. White Balance - Adjustment

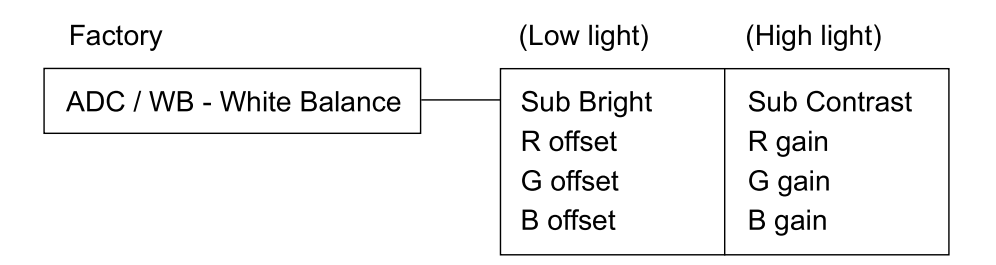

Samsung may offer upgrades for the TV's firmware in the future.

These upgrades can be performed via the TV when it is connected to the Internet, or by downloading the new firmware from samsung.com to a USB memory device.

- Alternative Software (Backup) shows The previous version that will be replaced.
- Software is represented as 'Year/Month/Day\_Version'. The more recent the date, the newer the software version. Installing the latest version is recommended.

### By USB

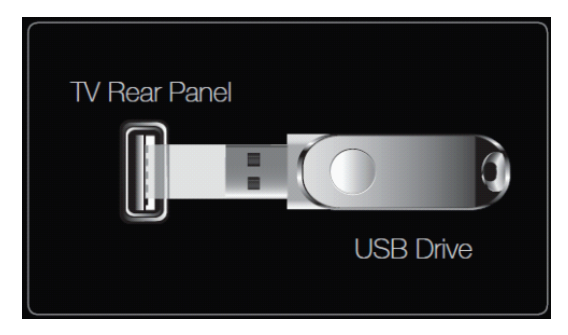

Insert a USB drive containing the firmware upgrade downloaded from samsung.com into the TV. Please be careful to not disconnect the power or remove the USB drive while upgrades are being applied.

The TV will turn off and turn on automatically after completing the firmware upgrade. Please check the firmware version after the upgrades are complete (the new version will have a higher number than the older version).

When software is upgraded, video and audio settings you have made will return to their default (factory) settings. We recommend you write down your settings so that you can easily reset them after the upgrade.

### By Online

Upgrades the software using the Internet.

- First, configure your network. For detailed procedures on using the Network Setting, refer to the 'Setting the Network' instructions.
- If The internet connection doesn't operate properly, connection can be broken, please retry downloading. If the problem still happens, download by USB and upgrade.

### Alternative Software (Backup)

If there is an issue with the new firmware and it is affecting operation, you can change the software to the previous version.

- If Software was changed, existing Software is displayed.
- you can change current Software to Alternative Software by 'Alternative Software.

# 4.6. AV control code

|         |             | Control Item    |            | Cmd1 | Cmd2 | Cmd3 | Value   |
|---------|-------------|-----------------|------------|------|------|------|---------|
| General | Power       | Power           |            | 0x00 | 0x00 | 0x00 | 0x00    |
|         |             | Off             |            |      |      |      | 0x01    |
|         |             | On              |            |      |      |      | 0x02    |
|         | Volume      | Direct          |            | 0x01 | 0x00 | 0x00 | (0~100) |
|         |             | Up              |            |      |      | 0x01 | 0x00    |
|         |             | Down            |            |      |      | 0x02 | 0x00    |
|         | Mute        |                 |            | 0x02 | 0x00 | 0x00 | 0x00    |
|         | Ch.         | Direct          |            | 0x04 |      | -    | •       |
|         |             | Continuous      | Up         | 0.02 | 0.00 | 0x01 | 0x00    |
|         |             |                 | Down       | 0x03 | 0x00 | 0x02 | 0x00    |
| Input   | Source List | TV              | TV         | 0x0a | 0x00 | 0x00 | 0x00    |
|         |             | AV              | AV1        |      |      | 0x01 | 0x00    |
|         |             |                 | AV2        |      |      |      | 0x01    |
|         |             |                 | AV3        |      |      |      | 0x02    |
|         |             | S-Video         | S-Video1   |      |      | 0x02 | 0x00    |
|         |             |                 | S-Video2   |      |      |      | 0x01    |
|         |             |                 | S-Video3   |      |      |      | 0x02    |
|         |             | Component       | Component1 |      |      | 0x03 | 0x00    |
|         |             |                 | Component2 |      |      |      | 0x01    |
|         |             |                 | Component3 |      |      |      | 0x02    |
|         |             | PC              | PC1        |      |      | 0x04 | 0x00    |
|         |             |                 | PC2        |      |      |      | 0x01    |
|         |             |                 | PC3        |      |      |      | 0x02    |
|         |             | HDMI            | HDMI1      |      |      | 0x05 | 0x00    |
|         |             |                 | HDMI2      |      |      |      | 0x01    |
|         |             |                 | HDMI3      |      |      |      | 0x02    |
|         |             |                 | HDMI4      |      |      |      | 0x03    |
|         |             | DVI             | DVI1       |      |      | 0x06 | 0x00    |
|         |             |                 | DVI2       |      |      |      | 0x01    |
|         |             |                 | DVI3       |      |      |      | 0x02    |
| Picture | Mode        | Dynamic(Enterta | in)        | 0x0b | 0x00 | 0x00 | 0x00    |
|         |             | Standard        |            |      |      |      | 0x01    |
|         |             | Movie           |            |      |      |      | 0x02    |
|         |             | Natural         |            |      |      |      | 0x03    |
|         |             | CAL-NIGHT       |            |      |      |      | 0x04    |
|         |             | CAL-DAY         |            |      |      |      | 0x05    |
|         |             | BD Wise         |            |      |      |      | 0x06    |
|         | BackLight   |                 | 0~20       |      | 0x01 | 0x00 | (0~20)  |

| Co                | ntrol Item       |               | Cmd1 | Cmd2 | Cmd3 | Value    |
|-------------------|------------------|---------------|------|------|------|----------|
| Contrast          |                  | 0~100         |      | 0x02 | 0x00 | (0~100)  |
| Brightness        |                  | 0~100         |      | 0x03 | 0x00 | (0~100)  |
| Sharpness         |                  | 0~100         |      | 0x04 | 0x00 | (0~100)  |
| Color             |                  | 0~10          |      | 0x05 | 0x00 | (0~100)  |
| Tint              | G/R              |               |      | 0x06 | 0x00 | (0~100)  |
| Advanced Settings | Black Tone       | Off           |      | 0x07 | 0x00 | 0x00     |
|                   |                  | Dark          |      |      |      | 0x01     |
|                   |                  | Darker        |      |      |      | 0x02     |
|                   |                  | Darkest       |      |      |      | 0x03     |
|                   | Dynamic Contrast | Off           |      |      | 0x01 | 0x00     |
|                   |                  | Low           |      |      |      | 0x01     |
|                   |                  | Medium        |      |      |      | 0x02     |
|                   |                  | HIgh          |      |      |      | 0x03     |
|                   | Shadow Detail    | -2 ~ 2        |      |      | 0x02 | (-2~2)   |
|                   | Gamma            | -3 ~ 3        |      |      | 0x03 | (-3~3)   |
|                   | RGB Only Mode    | Off           |      |      | 0x05 | 0x00     |
|                   |                  | Red           |      |      |      | 0x01     |
|                   |                  | Green         |      |      |      | 0x02     |
|                   |                  | Blue          |      |      |      | 0x03     |
|                   | Color Space      | Auto          |      |      | 0x06 | 0x00     |
|                   |                  | Native        |      |      |      | 0x01     |
|                   |                  | Custom        |      |      |      | 0x02     |
|                   | White Balance    | R-Offset(LCD) |      |      | 0x07 | (0~50)   |
|                   | White Balance    | G-Offset(LCD) |      |      | 0x08 | (0~50)   |
|                   | White Balance    | B-Offset(LCD) |      |      | 0x09 | (0~50)   |
|                   | White Balance    | R-Gain(LCD)   |      |      | 0x0a | (0~50)   |
|                   | White Balance    | G-Gain(LCD)   |      |      | 0x0b | (0~50)   |
|                   | White Balance    | B-Gain(LCD)   |      |      | 0x0c | (0~50)   |
|                   | White Balance    | Reset(LCD)    |      |      | 0x0d | 0x00     |
|                   | Flesh Tone       | -15 ~ 15      |      |      | 0x0e | (-15~15) |
|                   | Edge Enhancement | Off           |      |      | 0x0f | 0x00     |
|                   |                  | On            |      |      |      | 0x01     |
|                   | xvYCC            | Off           |      |      | 0x10 | 0x00     |
|                   |                  | On            |      |      |      | 0x01     |
|                   | Motion Lighting  | Off           |      |      | 0x11 | 0x00     |
|                   |                  | On            |      |      |      | 0x01     |
|                   | LED Motion Plus  | Off           |      |      | 0x07 | 0x00     |
|                   |                  | On(Normal)    |      |      |      | 0x01     |
|                   |                  | Cinema        |      |      |      | 0x02     |
|                   |                  | Ticker        |      |      |      | 0x03     |

| (                 | Control Item         |                    | Cmd1 | Cmd2 | Cmd3 | Value |
|-------------------|----------------------|--------------------|------|------|------|-------|
| Picture Option    | Color Tone           | Cool               |      | 0x0a | 0x00 | 0x00  |
|                   |                      | Normal             |      |      |      | 0x01  |
|                   |                      | Warm1              |      |      |      | 0x02  |
|                   |                      | Warm2              |      |      |      | 0x03  |
|                   | Digital Noise Filter | Off                |      |      | 0x02 | 0x00  |
|                   |                      | Low                |      |      |      | 0x01  |
|                   |                      | Medium             |      |      |      | 0x02  |
|                   |                      | High               |      |      |      | 0x03  |
|                   |                      | Auto               |      |      |      | 0x04  |
|                   |                      | Auto Visualization |      |      |      | 0x05  |
|                   | MPEG Noise Filter    | Off                |      |      | 0x03 | 0x00  |
|                   |                      | Low                |      |      |      | 0x01  |
|                   |                      | Medium             |      |      |      | 0x02  |
|                   |                      | High               |      |      |      | 0x03  |
|                   |                      | Auto               |      |      |      | 0x04  |
|                   | HDMI Black Level     | Normal             |      |      | 0x04 | 0x00  |
|                   |                      | Low                |      |      |      | 0x01  |
|                   | Film Mode            | Off                |      |      | 0x05 | 0x00  |
|                   |                      | Auto1              |      |      |      | 0x01  |
|                   |                      | Auto2              |      |      |      | 0x02  |
|                   | Auto Motion Plus     | Off                |      |      | 0x06 | 0x00  |
|                   |                      | Clear              |      |      |      | 0x01  |
|                   |                      | Standard           |      |      |      | 0x02  |
|                   |                      | Smooth             |      |      |      | 0x03  |
|                   |                      | Custom             |      |      |      | 0x04  |
|                   |                      | Demo               |      |      |      | 0x05  |
| Screen Adjustment | Picture Size         | 16:9               | 0x0b | 0x0a | 0x01 | 0x00  |
|                   |                      | Zoom1              |      |      |      | 0x01  |
|                   |                      | Zoom2              |      |      |      | 0x02  |
|                   |                      | Wide Fit           |      |      |      | 0x03  |
|                   |                      | 4:3                |      |      |      | 0x04  |
|                   |                      | Screen Fit         |      |      |      | 0x05  |
|                   |                      | Smart View I       |      |      |      | 0x06  |
|                   |                      | Smart View II      |      |      |      | 0x07  |
| Reset Picture     | Reset Picture        |                    | 0x0b | 0x0b | 0x00 | 0x00  |
| 3D                | 3D Mode              | Off                | 0x0b | 0x0c | 0x00 | 0x00  |
|                   |                      | 2D->3D             |      |      |      | 0x01  |
|                   |                      | Side By Side       |      |      |      | 0x02  |
|                   |                      | Top Bottom         |      |      |      | 0x03  |
|                   |                      | Line By Line       |      |      |      | 0x04  |

|       | Co                           | ntrol Item         |                | Cmd1 | Cmd2 | Cmd3 | Value  |
|-------|------------------------------|--------------------|----------------|------|------|------|--------|
|       |                              |                    | Vertical Line  |      |      |      | 0x05   |
|       |                              |                    | Checker BD     |      |      |      | 0x06   |
|       |                              |                    | Frame Sequence |      |      |      | 0x07   |
|       |                              | 3D->2D             | Off            |      |      | 0x01 | 0x00   |
|       |                              |                    | On             |      |      |      | 0x01   |
|       |                              | 3D View Point      |                |      |      | 0x02 | (-5~5) |
|       |                              | Depth              |                |      |      | 0x03 | (1~10) |
|       |                              | Picture Correction |                |      |      | 0x04 | 0x00   |
|       |                              | 3D Auto View       | Off            |      |      | 0x05 | 0x00   |
|       |                              |                    | Message Notice |      |      |      | 0x01   |
|       |                              |                    | On             |      |      |      | 0x02   |
| Sound | SRS<br>TheaterSound(Genoa)   | Standard           | •              | 0x0c | 0x00 | 0x00 | 0x00   |
|       | Sound Mode(X6)               | Music              |                |      |      |      | 0x01   |
|       |                              | Movie              |                |      |      |      | 0x02   |
|       |                              | Clear Voice        |                |      |      |      | 0x03   |
|       |                              | Amplify            |                |      |      |      | 0x04   |
|       | Equalizer                    | Balance            |                |      | 0x01 | 0x00 | (0~20) |
|       |                              | 100hz              |                |      |      | 0x01 | (0~20) |
|       |                              | 300hz              |                |      |      | 0x02 | (0~20) |
|       |                              | 1khz               |                |      |      | 0x03 | (0~20) |
|       |                              | 3khz               |                |      |      | 0x04 | (0~20) |
|       |                              | 10khz              |                |      |      | 0x05 | (0~20) |
|       |                              | Reset              |                |      |      | 0x06 | 0x00   |
|       | SRS TruSurround<br>HD(Genoa) | Off                |                |      | 0x02 | 0x00 | 0x00   |
|       | Virtual Surrond(X6)          | On                 |                |      |      |      | 0x01   |
|       | SRS TruDialog(Genoa)         | Off                |                |      | 0x03 | 0x00 | 0x00   |
|       | Dialog Clarify(X6)           | On                 |                |      |      |      | 0x01   |
|       | Preferred Language           | English            |                |      | 0x04 | 0x00 | 0x00   |
|       |                              | Spanish            |                |      |      |      | 0x01   |
|       |                              | French             |                |      |      |      | 0x02   |
|       |                              | Korean             |                |      |      |      | 0x03   |
|       |                              | Japanese           |                |      |      |      | 0x04   |
|       | Multi-Track Sound            | Mono               |                |      | 0x05 | 0x00 | 0x00   |
|       |                              | Stereo             |                |      |      |      | 0x01   |
|       |                              | SAP                |                |      |      |      | 0x02   |
|       | Auto Volume                  | Off                |                |      | 0x06 | 0x00 | 0x00   |
|       |                              | Normal             |                |      |      |      | 0x01   |
|       |                              | Night              |                |      |      |      | 0x02   |
|       | Speaker Select               | TV Speaker         |                |      | 0x07 | 0x00 | 0x00   |

|     | Control Item |                  | Cmd1 | Cmd2 | Cmd3 | Value                             |
|-----|--------------|------------------|------|------|------|-----------------------------------|
|     |              | External Speaker |      |      |      | 0x01                              |
|     | Sound Select | Main             |      | 0x08 | 0x00 | 0x00                              |
|     |              | Sub              |      |      |      | 0x01                              |
|     | Sound Reset  | Sound Reset      |      | 0x09 | 0x00 | 0x00                              |
| KEY |              | Key Generation   | 0x0d | 0x00 | 0x00 | refer to<br>the table<br>of below |

| Key value  | Value      |
|------------|------------|
| Up         | 96 (0x60)  |
| Down       | 97 (0x61)  |
| Left       | 101 (0x65) |
| Right      | 98 (0x62)  |
| Menu       | 26 (0x1A)  |
| Internet   | 147 (0x93) |
| Enter (OK) | 104 (0x68) |
| EXIT       | 45 (0x2D)  |